## Web 端如何发起采购申请(文档)

## (本文档以"备件"为例)

用户登录互海通 Web 端, 依次点击"**采购管理→采购申请**", 默认进入备件申请界 面, 点击"新增申请单", 选择申请船舶、物品类型(自动匹配为"备件")和申请部门 后, 点击"确定", 进入添加备件采购项界面。在添加备件采购项界面,填写申购数量和 申购备注, 上传附件后点击"继续操作",进入采购申请编辑界面:填写申请供船地点、 申购理由,选择紧急程度、申请供船日期、采购方式、计划属性,根据需要填写申请 备注、内部备注及上传附件后(带\*必填/必选),点击"提交"。

提交采购申请时,后台查询有无匹配的采购申请流程,如有则需选择审批流程;如 无,若用户公司已开启"采购申请允许无审批流程"权限,则提交成功,自动变为通过 状态(若没开启"采购申请允许无审批流程"权限,则报错)。

| 与海科技                                                                                                    |                                                                                                    |                                                                                                    |                                                                                                    | 工作                                            | 台(25057)                                                                            | 船舶监控 发                                    | 现                                                                                                    |                                                                                                    |                                                                                    | • @ 🕘 #M                                                                                                    |   |
|----------------------------------------------------------------------------------------------------|----------------------------------------------------------------------------------------------------|----------------------------------------------------------------------------------------------------|----------------------------------------------------------------------------------------------------|-----------------------------------------------|-------------------------------------------------------------------------------------|-------------------------------------------|----------------------------------------------------------------------------------------------------|----------------------------------------------------------------------------------------------------|------------------------------------------------------------------------------------|----------------------------------------------------------------------------------------------------|---|
| 命 库存管理                                                                                                    | ×                                                                                                    | 备件                                                                                                    | 物料 油料                                                                                                    | -                                             |                                                                                     |                                           |                                                                                                    |                                                                                                    |                                                                                    |                                                                                                    |   |
| ☆ 采购管理                                                                                                    | ~                                                                                                    |                                                                                                    |                                                                                                    |                                               |                                                                                     |                                           |                                                                                                    |                                                                                                    |                                                                                    | _                                                                                                    |   |
| 采购申请                                                                                                    | -                                                                                                    | 新增电<br>1、依次点                                                                                                    | 请单 申请单数量限<br>武击 "采购管理→采购                                                                                                    | 定 采购项统计 月申请",默认进入                             | 库存警示清单(3)<br>备件申请界面                                                                 |                                           | ✓ 隐藏其他人的草                                                                                                    | <b>稿单</b> 计划属性 ~                                                                                                    | 搜索关键字                                                                              | 授素 重置 ۞                                                                                                    |   |
| 采购对接                                                                                                    |                                                                                                    | #                                                                                                    | 申请单号                                                                                                    | 申请单名称                                         | 緊急程度▼                                                                               | 采购项数                                      | 申请船舶 👻                                                                                                    | 所属设备                                                                                                    | 采购方式 🔻                                                                             | 操作                                                                                                    |   |
| 物资验收                                                                                                    | >                                                                                                    | 1                                                                                                    | OL1-PA-P25022001                                                                                                    |                                               | 正常                                                                                  | 1                                         | 互海1号                                                                                                    | 主机                                                                                                    | 岸基询价                                                                               | 导出 复制                                                                                                    | L |
| 船舶自购                                                                                                    |                                                                                                    | 2                                                                                                    | OL1-PA-P25021301                                                                                                    |                                               | 正常                                                                                  | 1                                         | 互海1号                                                                                                    | 阿尔维斯油机                                                                                                    | 岸基询价                                                                               | 导出复制                                                                                                    |   |
| 采购计划                                                                                                    |                                                                                                    | 3                                                                                                    | OL1-PA-P25021001                                                                                                    | 自有单号                                          | 正常                                                                                  | 2                                         | 互海1号                                                                                                    | 柴油机                                                                                                    | 岸基询价                                                                               | 导出 复制                                                                                                    | L |
| 询价管理                                                                                                    |                                                                                                    | 4                                                                                                    | OL1-PA-P25012301                                                                                                    |                                               | 正常                                                                                  | 1                                         | 互海1号                                                                                                    | 冰机44                                                                                                    | 岸基询价                                                                               | 导出复制                                                                                                    |   |
| 采购订单                                                                                                    |                                                                                                    | 5                                                                                                    | OL1-PA-P25012002                                                                                                    |                                               | 正常                                                                                  | 1                                         | 互海1号                                                                                                    | 离合器                                                                                                    | 岸基询价                                                                               | 导出 复制                                                                                                    |   |
| 供应商评价                                                                                                    |                                                                                                    |                                                                                                    |                                                                                                    |                                               |                                                                                     |                                           |                                                                                                    |                                                                                                    |                                                                                    |                                                                                                    |   |
| 年度协议价                                                                                                    |                                                                                                    | 当前存                                                                                                    | 在 13 条审批拒绝单据                                                                                                    | 当前存在44项紧急                                     | 采购项未供船 >                                                                            |                                           | 626条 10条/页                                                                                                    | × < 1 2                                                                                                    | 3 63                                                                               | > 跳至 1 〕                                                                                                    | 页 |
| 物资反馈                                                                                                    |                                                                                                    |                                                                                                    |                                                                                                    |                                               |                                                                                     |                                           |                                                                                                    |                                                                                                    |                                                                                    |                                                                                                    |   |
| 0000000                                                                                                    |                                                                                                    |                                                                                                    |                                                                                                    |                                               |                                                                                     |                                           |                                                                                                    |                                                                                                    |                                                                                    |                                                                                                    |   |
| - a an an interaction                                                                                                    |                                                                                                    |                                                                                                    |                                                                                                    |                                               |                                                                                     |                                           |                                                                                                    |                                                                                                    |                                                                                    |                                                                                                    |   |
| <b>小</b> 互海科技                                                                                                    | (                                                                                                    | ÐQ                                                                                                    |                                                                                                    | 工作                                            | - former                                                                            | ananik <del>in</del> 42                   | m                                                                                                    | 切换系统▼                                                                                                    | Q" 53 +•x•                                                                         | • @ 🌘 #2                                                                                                    | Ę |
| 与 互海科技<br>命 库存管理                                                                                                    | •                                                                                                    | <ul> <li>Q</li> <li>备件</li> </ul>                                                                                  | 物料油料                                                                                                    | 工作                                            |                                                                                     | <del>机的收达 (2</del><br>新增                  |                                                                                                    | 切换系统▼                                                                                                    | Q" 👯 中文•                                                                           | · · · · · · · · · · · · · · · · · · ·                                                                                                    |   |
| <ul> <li>         ● 互海科技         ○ 本存音理      </li> <li>         マ 来の管理      </li> </ul>                                                                                                    | (<br>)<br>~                                                                                                    | ら<br>Q<br>备件                                                                                                    | 物料 油料<br>                                                                                                    | 工作<br>"新增申请单"                                 | 申请船舶*                                                                               | <del>如前吃快一些</del><br>新增                   | ···                                                                                                    | 切换系统▼<br>选择申请船舶、物                                                                                                    | ↓ ○3 中文・<br>品类型(自动匹配为                                                              | · ⑦ ● 朱慧<br>"备件")                                                                                                    |   |
| <ul> <li> <b>三海科技</b> </li> <li>             年存着理         </li> <li> <b>米売着理</b> </li> <li>             米務申請         </li> </ul>                                                                                                    | (<br>)<br>)<br>)                                                                                                    | <ul> <li>Q</li> <li>备件</li> <li>新增申</li> </ul>                                                                     | 物料 油料<br>2、点击<br><sup>前中</sup> 中语中数量限                                                                                                    | 工作<br>"新譜申请单"<br>定 采购项统计                      | <b>申请船舶</b> *<br>互海1号<br>物品类型 *                                                     | <del>Manucia</del><br>新增                  | ■<br>→ 3<br>載其他人的単                                                                                                    | 切换系统 ~<br>选择申请船舶、物<br>申请部门后,点击                                                                                                    | ○ ※ 中文、<br>品类型(自动匹配为<br>「确定」;;;;                                                   | * 0 0 *#<br>*8#**)<br>##* ## \$                                                                                                    |   |
| <ul> <li>● 互海科技</li> <li>▲ 库存管理</li> <li>▽ 来助管理</li> <li>· 采购申請</li> <li>· 采购申請</li> <li>· 采购申請</li> </ul>                                                                                                    | (<br>)<br>~                                                                                                    | ら<br>名件<br>新増中<br>#                                                                                                | 物料 油料<br>2、 <b>点击</b><br>市研中数量限<br>申请单数量限                                                                                                    |                                               | 申请船舶・           互海1号           物品类型・           备件                                   | manikti <del>və</del><br>新增               | am                                                                                                    | 初换系统 ▾<br>选择申请船舶、物<br>申请部门后,点申<br>所属设备                                                                                                    | ↓ ● ☆ ●文・<br>品类型 (自动匹配为<br>"神友" <sub>部</sub> 。<br>来約方式・                            | * ② <b>①</b> #2<br>*8#**)<br>#2: == ©                                                                                                    |   |
| <ul> <li>● 互海科技</li> <li>◎ 库存管理</li> <li>&gt; 米島管理</li> <li>&gt; 米島管理</li> <li>- 米島町道</li> <li>- 米島町道</li> <li>- 米島町道</li> <li>- 米島町道</li> <li>- 米島町道</li> <li>- 米島町道</li> <li>- 米島町道</li> <li>- 米島町道</li> <li>- 米島町道</li> <li>- 米島町道</li> </ul>                                                                                                    | •<br>•<br>•                                                                                                    | D Q<br>备件<br>新聞<br>#<br>1                                                                                          | 物料 油料<br>2、広告<br>中時中数量限<br>中時中等<br>OL1-PA-P25022001                                                                                                    | <b>新婚生遗单"</b><br>建一来的动物计<br>申读单名称             | 申请船舶。           互称1号           物品类型。           备件           申请部门。                   | <del>8760116-16、 (</del><br>新增            | am<br>・ 3<br>ままた人的場<br>なおから ~<br>町1号                                                                                            | 切換系统。<br>遠接申请和約4. 市<br>時期印刷后 <sub>候</sub> 点击<br>所成改善<br>主礼                                                                                                    | Q <sup>2</sup> 33 中文・<br>品英型 (自动匹配为<br>"御定 <sub>"(由文</sub><br>-<br>来知方式・<br>作星词の   | ⑦         条数           "當件")         ※           ※         ※           撥作            發出: 發射                                                                                                    |   |
| <ul> <li> <b>三海科技</b><br/>余存管理          </li> <li> <b>宋府管理</b> </li> <li> <b>宋府申請</b> </li> <li> <b>宋所申請</b> </li> <li> <b>宋所申請</b> </li> <li> <b>永府申請</b> </li> <li> <b>永府申請</b> </li> <li> <b>永府申請</b> </li> <li> <b>永府申請</b> </li> </ul>                                                                                                    | •<br>•<br>•                                                                                                    | <ul> <li>Q</li> <li>备件</li> <li>新增性</li> <li>#</li> <li>1</li> <li>2</li> </ul>                                    | <ul> <li>物料 油料</li> <li>2、点击</li> <li>第単</li> <li>申請申号</li> <li>OL1-PA-P25022001</li> <li>OL1-PA-P25021301</li> </ul>                                                                                                    | 工作<br>新雄申请单"<br>定<br>采集项统计<br>中语单名称           | 申请船舶・           互為1号           物品类型・           畜件           申请部门・           も約18    | ananiesen des<br>新增                       | m<br>・<br>・<br>・<br>・<br>・<br>・<br>・<br>・<br>・<br>・<br>・<br>・<br>・                                                              | - 切決系後 ◆<br>- 法择申请编编, 物<br>申請部(1)后(- 点击<br>所應後)<br>- 主机<br>- 阿尔维斯法机                                                                                                    | び 03 中文、<br>品类型 (自动匹配为<br>"确定"<br>来駒方式 ~<br>岸基词价<br>岸基词价                           |                                                                                                    |   |
| <ul> <li>● 互待科技</li> <li>● 库存管理</li> <li>→ 采购管理</li> <li>→ 采购管理</li> <li>● 采购用</li> <li>● 采购用</li> <li>● 采购用</li> <li>● 采购用</li> <li>● 采购用</li> <li>● 采购用</li> <li>● 采购用</li> <li>● 采购用</li> <li>● 采购用</li> <li>● 采购用</li> <li>● 采购用</li> <li>● 采购用</li> <li>● 采购用</li> <li>● 采购用</li> <li>● 采购用</li> <li>● ※</li> <li>● ※</li> <li></li></ul>                                                                                                    | •<br>•                                                                                                    | <ul> <li>Q</li> <li>备件</li> <li>新增性</li> <li>#</li> <li>1</li> <li>2</li> <li>3</li> </ul>                         | 物料 油料<br>2、点击<br>中時中放星展<br>中時中於<br>のL1-PA-P25022001<br>OL1-PA-P25021001                                                                                                    | 工作<br>新聞申請单"<br>定<br>( 采稿成句)<br>申請申名称<br>自有单号 | 申请船舶・       互称1号       物品类型・       音件       申请部门・       キさ肌部                        | 的 din din din din din din din din din din | m<br>3<br>4<br>4<br>4<br>5<br>5<br>5<br>5<br>5<br>5<br>5<br>5<br>5<br>5<br>5<br>5<br>5<br>5<br>5<br>5                           |                                                                                                    | び ☆ +文・<br>品鉄型 (自动匹配力)<br>「確定 <sub>の日子</sub><br>平型適合<br>岸基適合<br>岸基適合<br>岸基適合       | · ② ● #2<br>*音件**)<br>#注 ■2 ● ●<br>操作<br>号出:2011<br>号出:2011                                                                                                    |   |
| ● 互海科技 ● 库存管理 ▼ 來時管理 ▼ 來時管理 ■ 來時間理 ■ 來時間 ■ 來時間 ● 來時間 ● 和前給款 ● 和前給款 ● 和前給 ● 和前給 ●                                                                                                    | •<br>•                                                                                                    | <ul> <li>Q</li> <li>备件</li> <li>新始件</li> <li>#</li> <li>1</li> <li>2</li> <li>3</li> <li>4</li> </ul>              | 107月 法月<br>2、広日<br>中市中の2015日<br>中市中の2015日<br>中市中の2015日<br>中市中の2015日<br>ロレーPA-P25021001<br>ロレーPA-P25021001<br>ロレーPA-P25021001                                                                                                    | 工作<br>新聞申述单"<br>定 (米知知時日)<br>中選舉名称<br>自有单号    | <ul> <li>中请船舶・<br/>国海1号</li> <li>物品类型・<br/>备件</li> <li>申请部门・<br/>キジ肌部</li> </ul>    | anan 16-16-<br>新増<br><b>順</b><br>1        | m<br>                                                                                                    | 000.8.6 *<br>选择中计编组统,花<br>新闻设备<br>主机<br>阿尔维斯油机<br>柴油机<br>涂机44                                                                                                    | ○ こ 中文・ 品美型(自动匹配为<br>備定、<br>確実<br>定型の价<br>定基適价<br>定基適价                             | ②         ●         未並           *         ●         ●           ●         ●         ●           ●         ●         ●           ●         ●         ●           ●         ●         ●           ●         ●         ●           ●         ●         ●           ●         ●         ●           ●         ●         ●           ●         ●         ●           ●         ●         ● |   |
| <ul> <li> <b>上海科技</b><br/>本存音理<br/>宋時間理</li></ul>                                                                                                    | ~<br>~<br>~                                                                                                    | D Q<br>畲件<br>新雄世<br>1<br>2<br>3<br>4                                                                               | <ul> <li>物料 法料</li> <li>2、点击</li> <li>第四</li> <li>申请申款</li> <li>0L1-PA-P25022001</li> <li>0L1-PA-P25021301</li> <li>0L1-PA-P25021301</li> <li>0L1-PA-P25012001</li> <li>0L1-PA-P25012001</li> </ul>                                                         | 工作<br>新聞申請单"<br>定<br>平選年名称<br>自有单号            | 申请船舶・       互助1号       物品类型・       畜牛       申请部门・       キシ肌部                        | anamieter. 445<br>新增<br><u>第62</u>        | m<br>・ 3<br>・ 3<br>・ 3<br>・ 3<br>・ 3<br>・ 3<br>・ 3<br>・ 4<br>・ 4<br>・ 4<br>・ 5<br>・ 5<br>・ 5<br>・ 5<br>・ 5<br>・ 5<br>・ 5<br>・ 5 | 3法律申请编辑、 他<br>法律申请编辑、 他<br>解释的 月后,在,点击<br>所规设备<br>主机<br>阿尔维斯通机<br>梁油机<br>法和4                                                                                                    | び 25 中文、<br>品头型 (自动匹配力<br>"健定"<br>平基词价<br>岸基词价<br>岸基词价<br>常基词价                     | ②         朱慧           音件**)         第二章           現在         第二章           第二章         第二章           第二章         第二章           第二章         第二章           第二章         第二章                                                                                                    |   |
| ● 互海科技 ◎ 库存管理 ▼ 采购管理 ▼ 采购管理 ● 采购时期 ● 采购时期 ● 新聞記述 ● 新聞記述                                                                                                    | <ul> <li></li> <li></li> <li><!--</td--><td><ul> <li>Q</li> <li>备件</li> <li>新城市</li> <li>#</li> <li>1</li> <li>2</li> <li>3</li> <li>4</li> <li>5</li> </ul></td><td>物料 油料<br/>2、点击<br/>中時单数量限<br/>中時単数<br/>中時単数<br/>0L1-PA-P25022001<br/>0L1-PA-P25021001<br/>0L1-PA-P25012001<br/>0L1-PA-P25012002</td><td>工作<br/>新聞申助单"<br/>定<br/>(米物助物)<br/>申選申名称<br/>自有单考</td><td><b>申请船舶</b>・<br/>互称1号<br/>物品美型・<br/>音件<br/>申請部门・<br/>それの部</td><td>(Mariak et ) 400<br/>新增<br/>(Maria )</td><td>m</td><td></td><td>び 2 中文・<br/>品鉄型(自动匹配物<br/>「南京<sub>全田子</sub><br/>平私向介<br/>岸基向介<br/>岸基向介<br/>岸基向介<br/>岸基向介</td><td></td><td></td></li></ul> | <ul> <li>Q</li> <li>备件</li> <li>新城市</li> <li>#</li> <li>1</li> <li>2</li> <li>3</li> <li>4</li> <li>5</li> </ul>   | 物料 油料<br>2、点击<br>中時单数量限<br>中時単数<br>中時単数<br>0L1-PA-P25022001<br>0L1-PA-P25021001<br>0L1-PA-P25012001<br>0L1-PA-P25012002                                                                                                    | 工作<br>新聞申助单"<br>定<br>(米物助物)<br>申選申名称<br>自有单考  | <b>申请船舶</b> ・<br>互称1号<br>物品美型・<br>音件<br>申請部门・<br>それの部                               | (Mariak et ) 400<br>新增<br>(Maria )        | m                                                                                                    |                                                                                                    | び 2 中文・<br>品鉄型(自动匹配物<br>「南京 <sub>全田子</sub><br>平私向介<br>岸基向介<br>岸基向介<br>岸基向介<br>岸基向介 |                                                                                                    |   |
| ● 互海科技 ● 库存管理 ▼ 來時管理 ▼ 來時管理 ▼ 來時管理 ▼ 來時時間 ● 來時前能 ● 和前能前時 ● 米時计約 ● 米時计約 ● 米時计約 ● 米時计第 ● 米時计第 ● 米時计第 ● 米時计第 ● 米時计第 ● 米時計第 ● 米時計第 ● 米時計第 ● 米時計第 ● 米時計第 ● 米時計第 ● 米時計第 ● 米時計第 ● 米時計算 ● 米時計算 ● 米時 ● 米時 ● 米時 ● 米時 ● 米時 ● 米時 ● 米時 ● 米時 ● 米時 ● 米時 ● 米時 ● 米時 ● 米時 </th <td>€</td> <td><ul> <li>Q</li> <li>备件</li> <li>新始年</li> <li>1</li> <li>2</li> <li>3</li> <li>4</li> <li>5</li> <li>当前2</li> </ul></td> <td><ul> <li>物料 法料</li> <li>2、点击</li> <li>市市中数量課</li> <li>申请申号</li> <li>OL1-PA-P25022001</li> <li>OL1-PA-P25021301</li> <li>OL1-PA-P25021301</li> <li>OL1-PA-P25012301</li> <li>OL1-PA-P25012302</li> <li>CL1-PA-P25012302</li> <li>CL1-PA-P25012302</li> </ul></td> <td>工作<br/>新聞申請单:<br/>定 采知知知<br/>申請单名除<br/>自有单号</td> <td>申请船舶・       互称1号       物品类型・       备件       申请部门・       社政部       正常       采购项末供給 &gt;</td> <td>47 ANIK (A) A4<br/>新増<br/>(低空) (<br/>1<br/>1</td> <td></td> <td>切換系校 -<br/>法律句:(AARA)、 物<br/>本語(14) 1/5 (c AAB<br/>年前年) 1/5 (c AAB<br/>年前年)<br/>「新編校路<br/>主机<br/>同な追い油机<br/>「新編校<br/>本<br/>本<br/>・<br/>、<br/>、<br/>、<br/>、<br/>、<br/>、<br/>、<br/>、<br/>、<br/>、<br/>、<br/>、<br/>、</td> <td></td> <td>①     未並       市     東京     東京       第二     東京     東京       号山     東前     -       号山     東前     -       号山     東前     -       号山     東前     -       号山     東前     -       日山     東前     -</td> <td>÷</td> | €                                                                                                    | <ul> <li>Q</li> <li>备件</li> <li>新始年</li> <li>1</li> <li>2</li> <li>3</li> <li>4</li> <li>5</li> <li>当前2</li> </ul> | <ul> <li>物料 法料</li> <li>2、点击</li> <li>市市中数量課</li> <li>申请申号</li> <li>OL1-PA-P25022001</li> <li>OL1-PA-P25021301</li> <li>OL1-PA-P25021301</li> <li>OL1-PA-P25012301</li> <li>OL1-PA-P25012302</li> <li>CL1-PA-P25012302</li> <li>CL1-PA-P25012302</li> </ul> | 工作<br>新聞申請单:<br>定 采知知知<br>申請单名除<br>自有单号       | 申请船舶・       互称1号       物品类型・       备件       申请部门・       社政部       正常       采购项末供給 > | 47 ANIK (A) A4<br>新増<br>(低空) (<br>1<br>1  |                                                                                                    | 切換系校 -<br>法律句:(AARA)、 物<br>本語(14) 1/5 (c AAB<br>年前年) 1/5 (c AAB<br>年前年)<br>「新編校路<br>主机<br>同な追い油机<br>「新編校<br>本<br>本<br>・<br>、<br>、<br>、<br>、<br>、<br>、<br>、<br>、<br>、<br>、<br>、<br>、<br>、 |                                                                                    | ①     未並       市     東京     東京       第二     東京     東京       号山     東前     -       号山     東前     -       号山     東前     -       号山     東前     -       号山     東前     -       日山     東前     -                                                                                                    | ÷ |

互海1号(轮机部)-添加备件采购项

| 船舶库行           | (123) 自有数据库(7393) 已添加                   | 印的采购项 1 未找到备件                     | ? 手动添加>                   |                                   |             |                                           |             |                |           |                |
|----------------|-----------------------------------------|-----------------------------------|---------------------------|-----------------------------------|-------------|-------------------------------------------|-------------|----------------|-----------|----------------|
|                |                                         |                                   |                           |                                   |             |                                           |             | 低于最低库存 没责任     | 建字        | <b>122</b> IBB |
| 设备名称:<br>主发柴油标 | 全部 17 阿尔维新油机 泵 泵(在船;<br>主机 主机警报监视系统 左锚机 | 名) 泵(在船名) 冰机44 不详                 | 柴油机•柴油机-设备在船 柴油机          | ,在船名称 齿轮箱 传动轴 灯 发电机组1             | 发电机组200x1-1 | 发动机 闼 分油机 锅炉 接头 3                         | 空压机 离合器 螺旋的 | 2. 锚 系统测试专用 压缩 | 机 液压泵 增压器 | 朱 朱利安测试        |
| #              | 备件名称                                    | 代号规格图号                            | 部件名称                      | 型号厂商                              | 计量单位        | 库存情况                                      | 申购数量        | 申购备注           | 申购附件      | 操作             |
| 1              | 套管 ①<br>CNY 1.00                        | 230.303.01.14                     | 操纵机构                      | 柴油机 / 6230ZC-4型 / 广州県<br>油机厂      | 件           | <mark>当前 8;</mark> 未到 66<br>(最低 10; 最高 0) | 2           | 请填写<br>0 / 500 | ۹         | <b>Bille</b>   |
| 2              | 前態板垫片 ① 四<br><u>-</u> *CNY 3.00         | 771-02-003                        | 机体结合组                     | 柴油机 / 12V135AC / 上海柴油<br>机厂       | 件           | 当前 8; 未到 34<br>(最低 10; 最高 0)              | 1 \$        | 请填写<br>0 / 500 | ۹         | 删除             |
| 3              | 船用齿轮箱 ① 🖂                               | JD900A                            | 船用齿轮箱                     | 齿轮箱/JD900A/杭州发达                   | 件           | 当前 4; 未到 51<br>(最低 6; 最高 100)             | 语填写         |                |           |                |
| 4              | 2 ①                                     | 2                                 | 泳机1                       | 冰机44/金宁7冰机/不明                     | 2           | <b>当前 6;</b> 未到 12<br>(最低 8; 最高 16)       | 请填写         |                |           |                |
| 5              | 汽缸盖部件 ① 🖂                               | 汽缸盖部件                             | 汽缸盖部件                     | 柴油机 / ZC2 / 宁波中策                  | 件           | <b>当前 2;</b> 未到 34<br>(最低 1; 最高 0)        | 请执际         |                |           |                |
| 6              | 应急指示灯 ① 🖂                               | LIGHT-15                          | AD16-16B指示灯               | 灯/AD16型/不明                        | 件           | 当前3;未到8<br>(最低2;最高5)                      | 请填写         | 1              |           |                |
| 7              | 机体及气缸套 CYLINDER BLOCK &<br>LINER ① 🔤    | 机体及气缸套 CYLINDER B<br>LOCK & LINER | 机体及气缸套 CYLI<br>NDER BLOCK | 柴油机 / 6N330 / 青岛滋柴博<br>洋柴油机股份有限公司 | 件           | 当前 11; 未到 32<br>(最低 10; 最高 0)             | 4、填写申购数     | 量、备注、上传附       | 件后,点击"    | 继续操作"          |
| 8              | 11 ①<br>CNY 1.00                        | н                                 | 柴油机                       | 柴油机 / 6230ZC-4型 / 广州柴<br>油机厂      | pc          | <b>当前 2;</b> 未到 7<br>(最低 0: 最高 0)         | 请填写         |                |           |                |
| 9              | 1号双层桅灯 ①                                | CXH3-10B                          | 他灯                        | 灯 / CXH3 / 不明                     | $\uparrow$  | 当前 2; 未到 18<br>(最低 0; 最高 0)               | 请填写         |                |           |                |
| 10             | 应急指示灯 ①                                 | LIGHT-16                          | 相灯                        | 灯/CXH3/不明                         | 只           | 当前2;未到4<br>(最低0;最高0)                      | 请填写         |                |           |                |
| **             | 80,14 (55.48) (T)                       | 400los                            | 12V135ZD型樂油               | 发电机组200x1-1 / 200X1-              | ~           | <b>当前 2;</b> 未到 2                         | 200-100 CC  |                |           |                |
| #基本            | 存查询                                     |                                   |                           |                                   |             |                                           |             |                |           | (238)(24))     |

| ତ                                                           |                                                 |                                                                                            | 工作台 608                                                                                                  | 50) 船舶监控         | 发现          |                |                                                         | ŧj           | ]换系统 🗸 | Q <b>,</b> X, + | x- 0 🥚 | 朱慧                                         |  |
|-------------------------------------------------------------|-------------------------------------------------|--------------------------------------------------------------------------------------------|----------------------------------------------------------------------------------------------------|------------------|-------------|----------------|---------------------------------------------------------|--------------|--------|-----------------|--------|--------------------------------------------|--|
| ← 采购申请编                                                     | R#R                                             |                                                                                            |                                                                                                    |                  |             |                |                                                         |              |        |                 |        |                                            |  |
| 申请单号: OL                                                    | 1-PA-P25050701 (互                               | 海1号 - 备件 - 轮机部)                                                                            |                                                                                                    |                  |             |                |                                                         |              |        |                 | 查看預算(  | <b>吏用情况 &gt;</b>                           |  |
| 申请单名称                                                       |                                                 |                                                                                            | 紧急程度。                                                                                                    |                  |             |                |                                                         | 申请供船日期*      |        |                 |        |                                            |  |
| 采购申请25.5.7.                                                 | 1                                               |                                                                                            | 正常                                                                                                    |                  |             |                | ~                                                       | ✓ 2025-06-07 |        |                 |        |                                            |  |
| 申请供船地点。                                                     |                                                 |                                                                                            | 采购方式                                                                                                    |                  |             |                |                                                         | 计划属性         |        |                 |        |                                            |  |
| 扬州港                                                         |                                                 |                                                                                            | 岸基询价                                                                                                    |                  |             |                | ~                                                       | 月度采购         |        |                 |        |                                            |  |
| 申购理由*                                                       |                                                 |                                                                                            |                                                                                                    |                  |             |                |                                                         |              |        |                 |        |                                            |  |
| 采购垫片、油管                                                     |                                                 |                                                                                            |                                                                                                    |                  |             |                |                                                         |              |        | 可切换             | 不同视图查看 | <b>手采购项</b><br>7/500                       |  |
| 添加采购项                                                       | 采购项数:2                                          |                                                                                            |                                                                                                    |                  |             |                |                                                         | 价格类型筛选       | ×   [  | 岸基库存查询 🤇        | 默认视图   | ~ X                                        |  |
| 申请项号                                                        | 备件名称                                            | 代号/规格/图号                                                                                   | 部件/位置号                                                                                                   | 编号 计量单位          | 最低)<br>最高库存 | 当前库存 /<br>申请未到 | 申购数量                                                    | 申购备注 🙆       |        | 内部备注            | 操作     |                                            |  |
| 1                                                           | 垫片(新増) ①                                        | 123kx                                                                                      | 所属部件: 12V135ZD型<br>柴油机<br>位置号: 1                                                                         | 1                | 0/0         | 4/0            | 2                                                       | 请填写          | 8      | 请填写             | 8      |                                            |  |
| 2                                                           | 油管① 🖂                                           | 195-09100                                                                                  | 所属部件: 滑油系统<br>位置号: 3                                                                                     | 件                | 0/0         | 6/0            | 1                                                       | 请填写          | 8      | 请填写             |        |                                            |  |
| <b>附件:</b> (此)附件(<br>上传                                     | <sup>汉作为公司内部申请凭证</sup><br>、 <mark>填写申请供船</mark> | ,供应商收不到<br>地点、申购理由,                                                                        | 选择紧急程度、采购方                                                                                               | <b>示式、计划属性</b>   | ,根据需要均      | 真写申请备注         | 、内部备                                                    | 注以及是否上传附     | 件后,;   | 点击"提交"          | 保存 腔交  | 关注<br>(1)<br>(元:5.1)<br>(元:5.1)<br>(元:5.1) |  |
|                                                             |                                                 |                                                                                            | T#44 600                                                                                                 | 2020 \$286418-55 | 465TM       |                |                                                         |              |        |                 | ż• 🕐 🀬 | <b>3</b> 42149                             |  |
| ← 采购申请编                                                     | ←采购申请编辑                                         |                                                                                            |                                                                                                    | 请选择审批流程          |             |                |                                                         |              |        |                 |        |                                            |  |
| 中请单号: YY<br>申请单名称<br>词读写<br>申请供品地点。<br>然州道<br>申购提由。<br>买页条件 | Y4-PA-P24110102 (                               | 預算科目:采购值件表用<br>使用解灯: 亘沟1号,本月数<br>管理部(7:销售部,本月数<br>○ 采购申请<br>○ 采购申请<br>及程说明:<br>6、选择 "审批流程" | 海省件费用<br>(海1号、本月预算额度已使用0%,本年预算额度已使用98.31%<br>信息、本月预算额度已使用0%,本年预算额度已使用98.5%<br>1885<br>审批流程",点击"确定" (182) |                  |             |                | <b>申请供編目期</b> 。<br>2024-12-01<br><b>计划属任</b> 。<br>月還末39 |              |        |                 | ~      |                                            |  |
|                                                             |                                                 |                                                                                            |                                                                                                    |                  |             |                |                                                         |              |        |                 |        | 4 / 500                                    |  |

## 下一步:

采购申请单提交后,若有审批流程,单据将流转至审批人员工作台进行审批。

×